## **Permission Numbers**

Permission numbers are required for the following reasons:

- Undergraduate student registering for a graduate level course (vice versa)
- Class is full
- Between the 8th and 14th calendar day of the class
- Class is restricted to certain majors
- Department consent
- Override Requisites
- Permission numbers are generated through the Student Systems at a particular time before the term begins. Academic Program Support Specialists have the ability to generate additional permission numbers as needed by departments.

**How to generate:** (Main Menu > Records and Enrollment > Term Processing > Class Permissions > Class Permission Number)

| • Enter the "Term," "Subject Area," and "Catalog          | Find an Existing Valu                   | e                   |                           |                   |                                  |
|-----------------------------------------------------------|-----------------------------------------|---------------------|---------------------------|-------------------|----------------------------------|
| NDr.                                                      | Maximum number of n                     | ows to return (up   | to 300): [300             |                   |                                  |
| <ul> <li>Select "Search."</li> </ul>                      | Academic Institution:                   | = •                 | UOFU                      |                   |                                  |
|                                                           | Term:                                   | = •                 |                           |                   |                                  |
|                                                           | Subject Area:                           | = •                 |                           |                   |                                  |
|                                                           | Catalog Nbr:                            | begins with 🔻       |                           |                   |                                  |
|                                                           | Academic Career:                        | = •                 |                           | -                 |                                  |
|                                                           | Campus:                                 | begins with 🔻       |                           | Q                 |                                  |
|                                                           | Description:                            | begins with 🔻       |                           |                   |                                  |
|                                                           | Course ID:                              | begins with 🔻       |                           | Q                 |                                  |
|                                                           | Course Offering Nbr:                    | = •                 |                           | Q                 |                                  |
|                                                           | Search Clear                            | Basic Search        | 1 📓 Save Search Cri       | teria             |                                  |
| <ul> <li>Select the desired section using the </li> </ul> | Permission to Add Permissi              | on to Drop          |                           |                   |                                  |
| buttons found in the right corner of                      | Course ID: 201751                       |                     | Course Offering Nbr:      | 1                 |                                  |
| success found in the right corner of                      | Term: Fall 201                          | aty of Utah<br>10   | Ugrad Sem                 |                   |                                  |
| the screen.                                               | Subject Area: MATH<br>Catalog Nbr: 1210 |                     | Mathematics<br>Calculus I |                   |                                  |
| • Enter the quantity of permission numbers                | Class Section Data                      |                     |                           |                   | End   View All First 🗐 1 of 13 🕨 |
| unced the quantity of permission numbered                 | Session: 1 Regul                        | ar Academic Session | Class Nbr: 2138           | Class Status:     | Active                           |
| needed in the "Assign More Permission" field              | Class Section: 002                      |                     | Class Type: Enrollme      | ent Section       |                                  |
| and click the "Generate" button.                          | Component: Lecture                      | ns                  | Instructor: LEIBMAN       | N,SONYA           |                                  |
| • Soloct "Soup"                                           | - Defaults                              |                     |                           |                   |                                  |
| • Select Save.                                            | Expiration Date: 10/22/20               | 010 🕫               |                           |                   |                                  |
|                                                           | Permission Valid For:                   |                     |                           |                   | Permission Time                  |
|                                                           | Closed Class                            | Requisites Not Met  | Consent Required          | areer Restriction | Period                           |
|                                                           | <b>V</b>                                |                     |                           | 9                 | <b>V</b>                         |
|                                                           | Assign More Permissions:                | Generate            | Set All Permissie         | ons to issued     |                                  |

How departments view permission numbers: (Main Menu > Curriculum Management > Class Roster > Print Class Roster)

• Departments may request access to print permission numbers through the "Student Records Security Authorization" (employees who do not have PeopleSoft access) or the "Student Records Security Change" (employees who do have PeopleSoft access) form found on the ACS website under "Forms."

| • Enter the "Run Control ID" or click "Search" to select an existing "Run Control ID."                                                                                                    |                                                                                                    |
|----------------------------------------------------------------------------------------------------|----------------------------------------------------------------------------------------------------|
| <ul> <li>If you do not have an existing "Run Control ID," click the "Add a New Value" tab to create one. Enter "PermissionNumbers" in the "Run Control ID" field on the "Add a New Value" page.</li> <li>After creating the "Run Control ID" it may be used every time. Do not create a new one each time.</li> </ul> | Print Class Roster<br>Enter any information you have and click Search. Leave fields blank for a list of all values.<br>Find an Existing Value Add a New Value<br>Search by: Run Control ID begins with<br>Search Advanced Search<br>Find an Existing Value Add a New Value |
| • Select "Search."                                                                                                    |                                                                                                    |

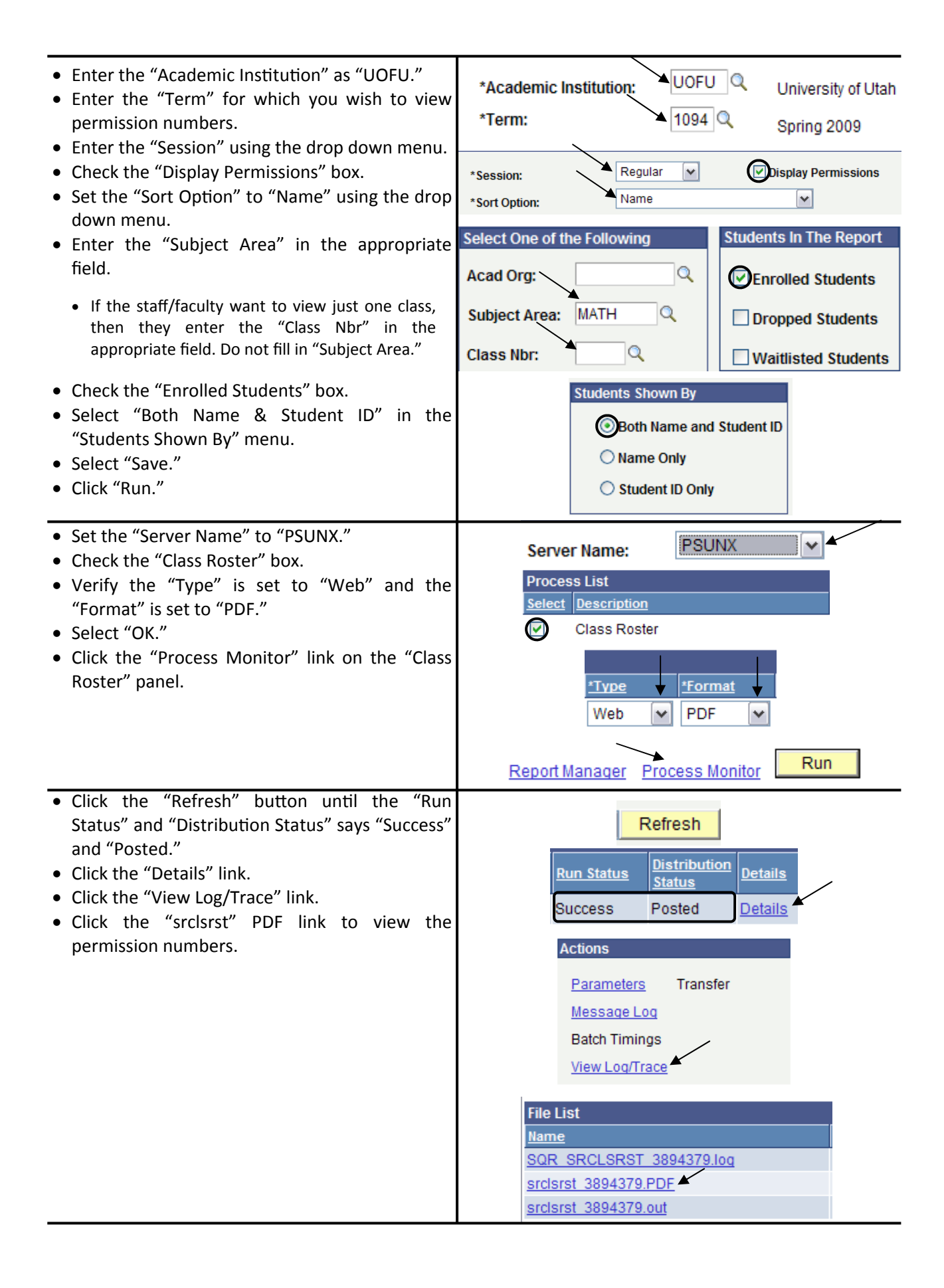